## PROCURAR ARTIGOS RELACIONADOS COM PESQUISA

1.ACESSAR SITE : <u>https://www.ncbi.nlm.nih.gov/pubmed/</u>

| Show a au ra                               |                                                                                                    |                                                                                                    |
|--------------------------------------------|----------------------------------------------------------------------------------------------------|----------------------------------------------------------------------------------------------------|
| S NCBI Resources @ How To @                |                                                                                                    | Sign in to NCBI                                                                                                    |
| Publed.gov PubMed -                        |                                                                                                    | Search                                                                                                    |
| US National Library of Medicine Advant     | iced                                                                                                    | Help                                                                                                    |
|                                            |                                                                                                    |                                                                                                    |
|                                            | PubMed                                                                                                    |                                                                                                    |
|                                            | PubMed comprises more than 27 million citations for biomedi                                                     | ical literature from MEDLINE, life science journals, and online                                                         |
|                                            | books. Citations may include links to full-text content from Pu                                                 | bMed Central and publisher web sites.                                                                                   |
|                                            |                                                                                                    |                                                                                                    |
|                                            |                                                                                                    |                                                                                                    |
| Using PubMed                               | PubMed Tools                                                                                                    | More Resources                                                                                                    |
| PubMed Quick Start Guide                   | PubMed Mobile                                                                                                   | MeSH Database                                                                                                    |
| Full Text Articles                         | Single Citation Matcher                                                                                         | Journals in NCBI Databases                                                                                              |
| PubMed FAQs                                | Batch Citation Matcher                                                                                          | Clinical Trials                                                                                                    |
| PubMed Tutorials                           | Clinical Queries                                                                                                | E-Utilities (API)                                                                                                    |
| New and Noteworthy                         | Topic-Specific Queries                                                                                          | LinkOut                                                                                                    |
|                                            |                                                                                                    |                                                                                                    |
|                                            |                                                                                                    |                                                                                                    |
| Latest Literature                          | Irending Articles                                                                                               | Publied commons                                                                                                    |
| New articles from highly accessed journals | Publiked records with recent increases in activity                                                              | Peatured comments                                                                                                    |
| Blood (2)                                  | Use of CRISPR-modified human stem cell organoids to study<br>the origin of mutational signatures in cancer.     | Brain network architecture: In reply to J Diedrichsen<br>(@diedrichsenlab), author M Cole discusses additional analyses |
| Cancer Res (10)                            | Science. 2017.                                                                                                  | bit.ly/2xgxouF<br>Sep 20                                                                                                |
| Circulation (8)                            | Potential role of intratumor bacteria in mediating tumor<br>resistance to the chemotherapeutic drug genoitabine | Rediscovered reference: Author @Bankirl ise notes additional                                                            |
| Cochrane Database Syst Rev (1)             | Science. 2017.                                                                                                  | study on interplay of sodium intake & water consumption.                                                                |
| J Biol Chem (17)                           | Mitochondrial Priming by CD28.                                                                                  | Sep 18                                                                                                    |
| J Clin Oncol (2)                           | Gen. 2017.                                                                                                    | Salt/water balance in prolonged metabolic studies: Journal club                                                         |
| Lancet (5)                                 | developmental syndrome by altering DNA damage response and                                                      | @NephJC looks at results of Mars mission simulations<br>bit.ly/2iAxurl                                                  |
| PLoS One (78)                              | cell cycle control.                                                                                             | Sep 14                                                                                                    |

2. Informar palavras chaves em inglês e clicar em Seach

## Ex : cancer - obesity

| < ulgação 💦 Sobre as án | 🔊 Sobre as án 💦 CAPES                                                                                                | - Co 🛛 💦 CAPES - Co | Blog Reinaldo /                                                                                                    | Eis o desastre a                                                                           | CNT/MDA 1: P                                               | Entrar no o                          | Portal de Progr                  | S Plataforma                                               | Portal de Prog                       | S Home                            | X 🏂 Sci-Hub: re                     | >   | +   | -    |      |      |
|-------------------------|----------------------------------------------------------------------------------------------------|---------------------|----------------------------------------------------------------------------------------------------|--------------------------------------------------------------------------------------------|------------------------------------------------------------|--------------------------------------|----------------------------------|------------------------------------------------------------|--------------------------------------|-----------------------------------|-------------------------------------|-----|-----|------|------|------|
|                         | .ncbi.nim.nin.gov/pubmea/                                                                                            | o 0                 |                                                                                                    |                                                                                            |                                                            |                                      |                                  | e e                                                        | esquisar                             |                                   | ਮ                                   |     | •   | •    | n c  | r =  |
|                         | US National Library of Medicine<br>National Institutes of Health                                                     | PubMed              | cancer o                                                                                                    | ity.                                                                                       |                                                            | >                                    |                                  |                                                            | 0                                    | Search                            | Sign in to NCBI<br>Help             | 1   |     |      |      |      |
|                         |                                                                                                    | Terter, Jack        | cancer oral<br>cancer ovaria<br>cancer outco<br>cancer overvi<br>cancer occup<br>breast cancer<br>cancer organ                                            | an<br>ome<br>iew<br>pational<br>er obesity<br>noids                                        |                                                            |                                      |                                  |                                                            |                                      | ife science jou<br>veb sites.     | umals, and online                   |     |     |      |      | E    |
|                         | Using PubMed<br>PubMed Quick Start Gu<br>Full Text Articles<br>PubMed FAQs<br>PubMed Tutorials<br>New and Noteworthy | ide                 | cancer oxida<br>cancer organ<br>cancer overd<br>cancer overd<br>cancer onco<br>cancer onco<br>cancer onco<br>cancer onco<br>prostate can<br>cancer origin | ative stress<br>noid<br>diagnosis<br>/<br>target<br>gene<br>platin<br>logy<br>tcer obesity |                                                            |                                      |                                  |                                                            |                                      |                                   |                                     |     |     |      |      |      |
|                         | Latest Literature<br>New articles from highly                                                                        | accessed journals   | pancreatic cance                                                                                                    | ancer organoids<br>er outcomes                                                             |                                                            |                                      |                                  |                                                            |                                      |                                   |                                     |     |     |      |      |      |
|                         | Blood (2)<br>Cancer Res (10)<br>Circulation (8)                                                                      |                     |                                                                                                    | the origin of<br>Science, 201                                                              | mutational signa<br>7.                                     | tures in cancer.                     | anonao to otaay                  | (@diedrichse<br>bit.ly/2xgxouf<br>Sep 20                   | Turn off<br>nlab), author M          | reply to J Diec<br>Cole discusses | drichsen<br>a additional analyses   |     |     |      |      |      |
|                         | Cochrane Database Sys<br>J Biol Chem (17)                                                                            | st Rev (1)          |                                                                                                    | Mitochondria<br>Cell. 2017.                                                                | o the chemothera<br>7.<br>al Priming by CD:                | apeutic drug gemo                    | itabine.                         | Rediscovered<br>study on inter<br>bit.ly/2wvPial<br>Sep 18 | reference: Auth<br>play of sodium i  | or @BankirLise<br>ntake & water   | e notes additional<br>consumption.  |     |     |      |      |      |
|                         | Lancet (5)<br>PLoS One (78)                                                                                          |                     |                                                                                                    | Germline m<br>development<br>cell cycle co<br>Nat Genet 20                                 | utations affecting<br>tal syndrome by a<br>ontrol.<br>017. | the histone H4 c<br>altering DNA dam | ore cause a<br>lage response and | Salt/water bal<br>@NephJC loc<br>bit.ly/2iAxurl<br>Sep 14  | lance in prolong<br>ks at results of | ed metabolic s<br>Mars mission :  | tudies: Journal club<br>simulations |     |     |      |      |      |
| 🚳 📋 🥝                   | 🖸 🧔 😡                                                                                                    | 1 🕘 🗷               |                                                                                                    | <u>사</u>                                                                                   |                                                            |                                      |                                  |                                                            | -                                    |                                   | рт 🗃 ?                              | ) 🔺 | B 🕄 | to P | 20/0 | 1:45 |

| UFMA                             |
|----------------------------------|
| PPGSAD Programa de Pós-Graduação |
| Saúde do Adulto                  |
| Mestrado em                      |
| Saúde do Adulto                  |

3. Aparece o resultado da busca.

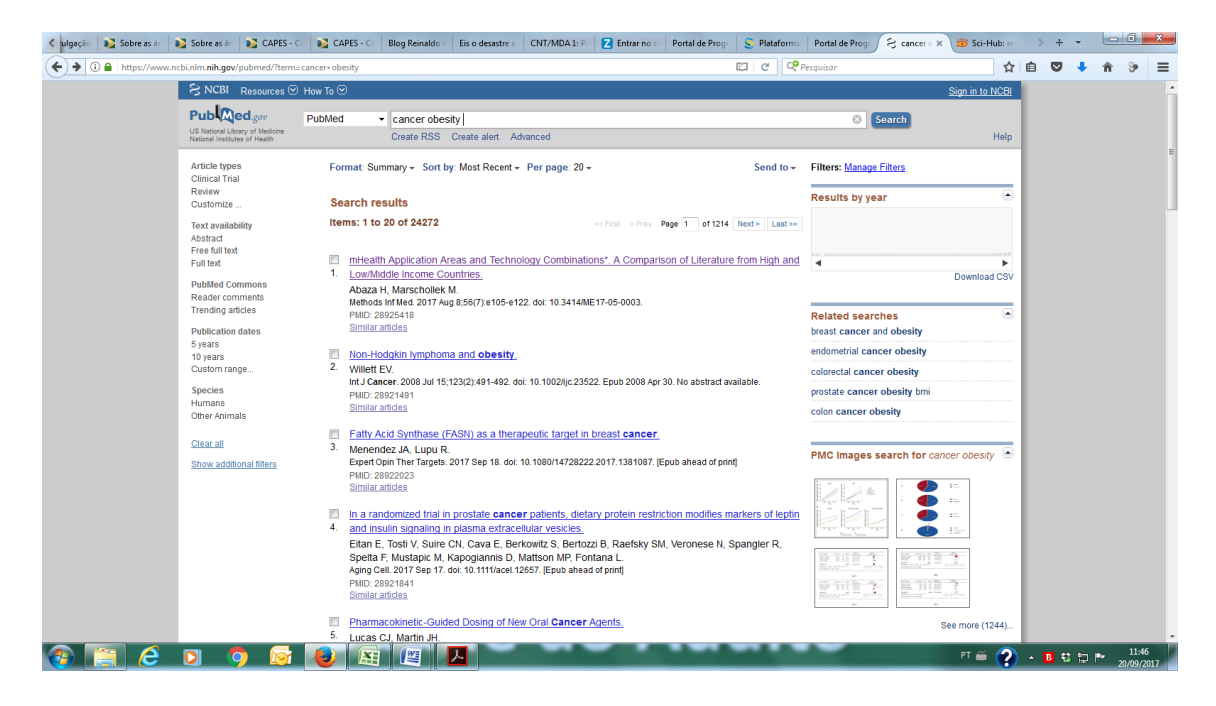

4. Ao clicar no artigo que lhe interesse, ele é apresentado...

|                                                                                                    | Portal de Progr                                                                                      | K Sci-Hub: re > + - 0 |     |
|----------------------------------------------------------------------------------------------------|----------------------------------------------------------------------------------------------------|-----------------------|-----|
| https://www.ncbi.nlm.nih.gov/pubmed/28922023                                                                                                    | 80% C Pesquisar                                                                                      | ☆ 🗉 🔍 🕹 1             | n b |
| S NCBI Resources 🛛 How To 🕤                                                                                                    | Sign in to NCB!                                                                                      |                       |     |
| Contract Lawy Hadren Publicat  Contract Lawy Hadren Advanced                                                                                                    | Search                                                                                               |                       |     |
| Format: Abstract +                                                                                                    | Send to +                                                                                            |                       |     |
| Expert Opin Ther Targets, 2017 Sep 18, doi: 10.1080/14728222.2017.1381087. [Epub ahead of print]                                                                                                    | Save items                                                                                           |                       |     |
| Fatty Acid Synthase (FASN) as a therapeutic target in breast cancer.                                                                                                    | The Add to Favorites                                                                                 |                       |     |
| Menendez JA <sup>1,2</sup> , Lupu B <sup>3,4</sup> .                                                                                                    |                                                                                                    |                       |     |
| Author information                                                                                                    | Similar articles                                                                                     |                       |     |
| Abstract                                                                                                    | Review Recent advances in targeting the fatty<br>acid biosynthetir [Expert Opin Drug Discov. 2016]   |                       |     |
| INTRODUCTION: Ten years ago, we put forward the metabolo-oncogenic nature of fatty acid synthase (FASN) in breast cancer. Sinc<br>conception of this hypothesis, which provided a model to explain how FASN is intertwined with various signaling networks to cell-                                                                                                    | Pharmacological blockade of fatty acid synthase<br>(FASN) reverses acquired autc [Int J Oncol. 2007] |                       |     |
| autonomously regulate ordeas cancer inteation and progression, resort has receive considerable autonomous a treated producing and the<br>despite the ever-growing evidence demonstrating the involvement of FASN as part of the cancer-associated metabolic reprogrammin<br>translation of the basic promous forcement of FASN biological to the object as a challenge a challenge of the cancer associated metabolic reprogramming the second second of FASN associated metabolic reprogramming the second second seco | ng, Overexpression of fatty acid synthase gene<br>activates HER1/HER2 tyrosine [Cell Prolif. 2008]   |                       |     |
| later, we herein review the preclinical lessons learned from the pharmaceutical labitities of the first generation of FASN inhibitors. We also review the preclinical lessons learned from the pharmaceutical labitities of the first generation of FASN inhibitors.                                                                                                    | e Inhibition of de novo Palmitate Synthesis by<br>Fatty Acid Synthase Induc [EBioMedicine, 2015]     |                       |     |
| clinico-molecular approaches that should help us to convert roadblocks into roadways that will propel forward our therapeutic<br>understanding of FANL Event this including the second demonstration of faret engeneement and early sins of clinical actively with the                                                                                                    | Review Targeting fatty acid synthase in breast                                                       |                       |     |
| orally available, selective, potent and reversible FASN inhibitor, we can expect Big pharma to revitaize their interest in lipogenic enzyl                                                                                                    | mes as See reviews                                                                                   |                       |     |
| Wei-credentailed targets for oncology drug development in oreast cancer.                                                                                                    | See all                                                                                              |                       |     |
| KEYWORDS: Breast cancer, Fatty Acid Synthase; HER2; Ilpogenesis; obesity; therapeutics                                                                                                    |                                                                                                    |                       |     |
| PMID: 28922023 DOI: 1000000000000000000000000000000000000                                                                                                    | Recent Activity                                                                                      |                       |     |
| 1 · · · · · · · · · · · · · · · · · · ·                                                                                                    | Turn Off Clear                                                                                       |                       |     |
|                                                                                                    | Fatty Acid Synthase (FASN) as a therapeutic target in breast cancer. PubMed                          |                       |     |
| PubMed Commons PubMed Common                                                                                                    | mHealth Application Areas and Technology<br>Combinations*. A Comparison of Liter Publied             |                       |     |
| 📮 0 comments                                                                                                    | Q cancer obesity (24272) Publied                                                                     |                       |     |
| How to Join PubMed Co                                                                                                    | emmons Q obesidade (204) Publied                                                                     |                       |     |
|                                                                                                    | The impact of the Brazilian family health<br>on selected primary care sensitive con                  |                       |     |
|                                                                                                    | See more                                                                                             |                       |     |
|                                                                                                    |                                                                                                    |                       |     |
| You are here: NCBI > Literature > PubMed                                                                                                    | Support Center                                                                                       |                       |     |
| OETINO STATED RESOURCES POPULAR FEATURED                                                                                                    | NCBI INFORMATION                                                                                     |                       |     |
| Incut Education Childrand Sciences Public General Sciences (Stranger No. 1997)                                                                                                    | Research at NCBI                                                                                     |                       |     |
|                                                                                                    |                                                                                                    |                       |     |

| UFMA                                    |
|-----------------------------------------|
| <b>PPGSAD</b> Programa de Pós-Graduação |
| Saúde do Adulto                         |
| Mestrado em                             |
| Saúde do Adulto                         |

5. Alguns artigos apresentados não são disponibilizados por completo neste site.

Neste caso, o artigo pode ser visualizado copiando o DOI informado após o resumo, e colando esta referencia no site : <u>http://sci-hub.cc/</u>

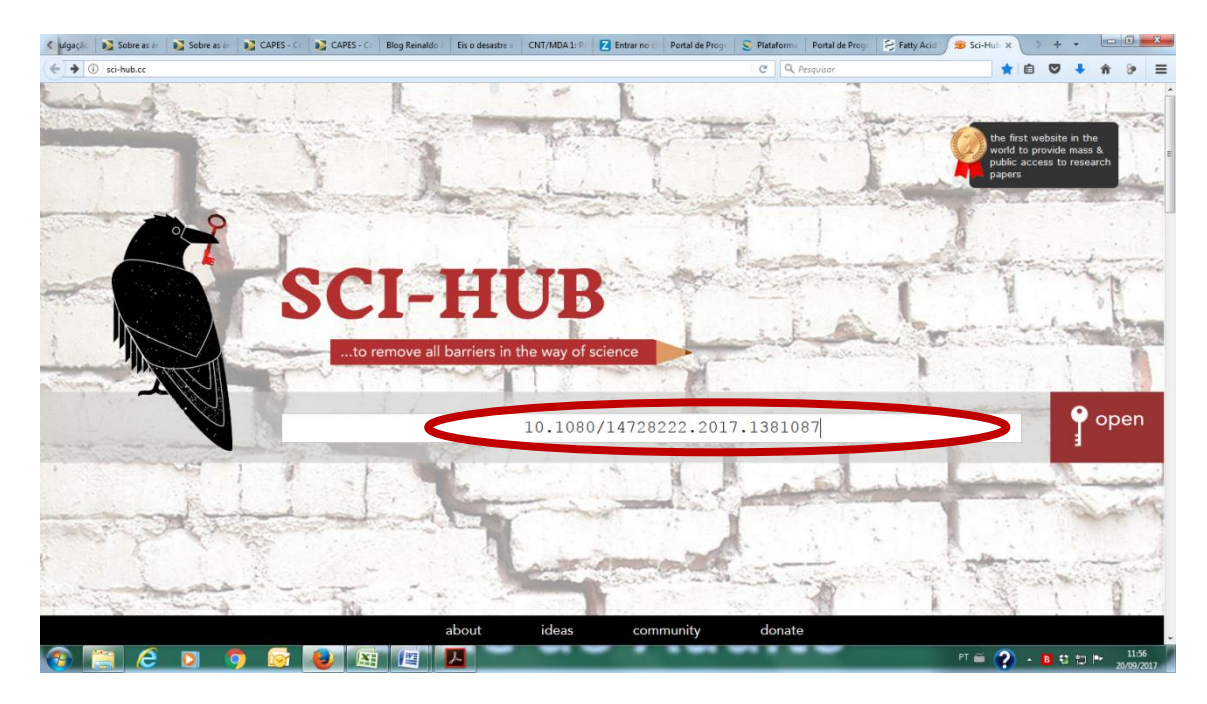

6. Após informar o DOI e clicar em "open" o artigo completo é apresentado em PDF, podendo ser baixado.

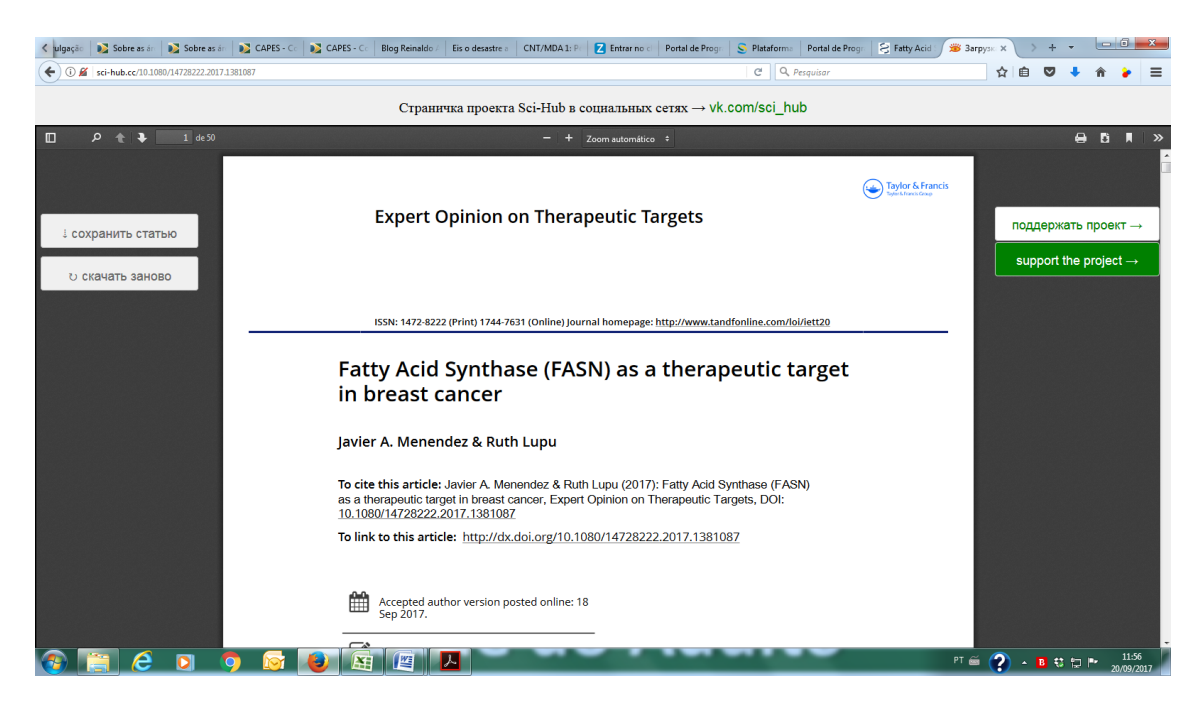

| UFMA                             |
|----------------------------------|
| PPGSAD Programa de Pós-Graduação |
| Saúde do Adulto                  |
| Mestrado em                      |
| Saúde do Adulto                  |